## Die Oberfläche von Scratch

Schreibe die Zahlen an die richtige Position.

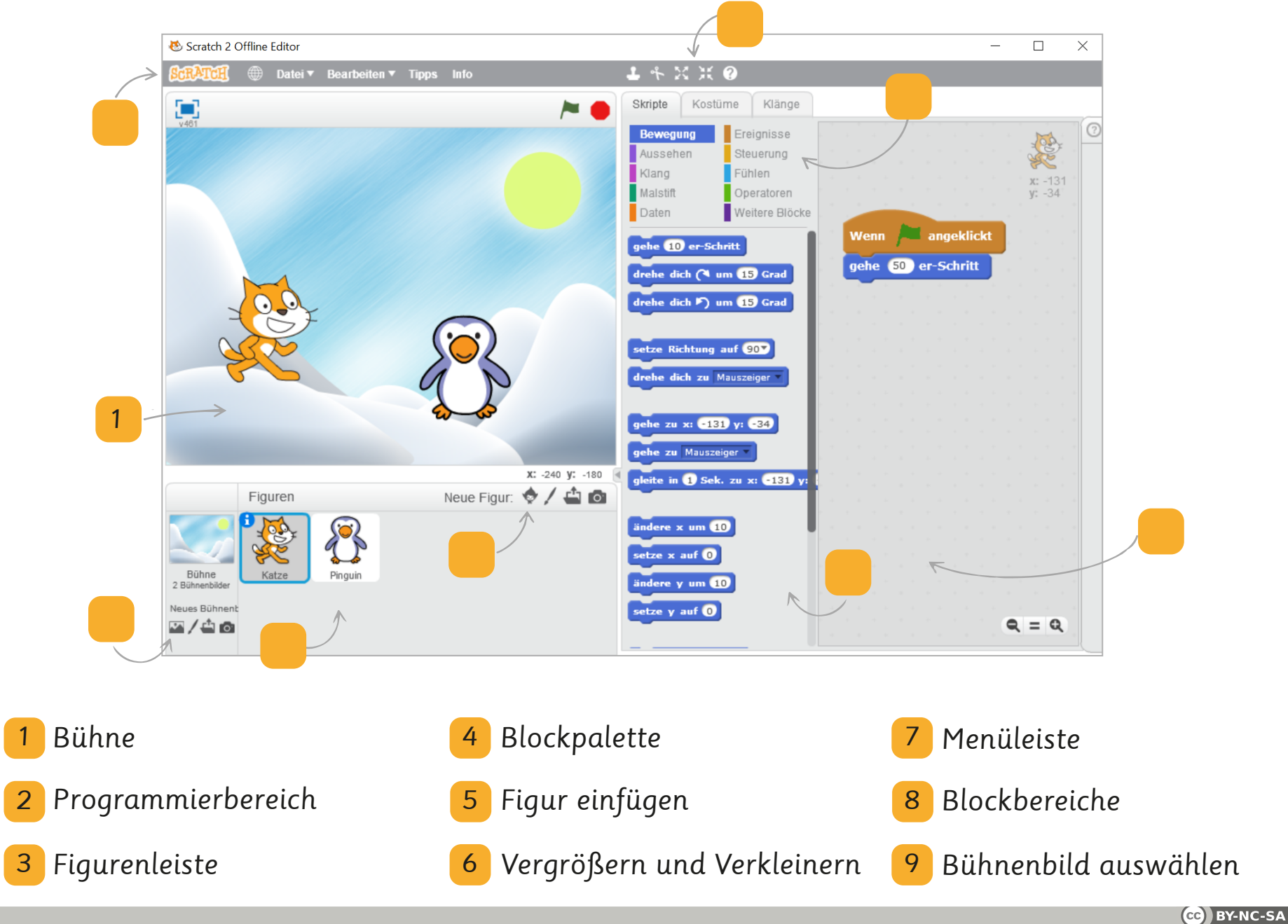